# Instructions pour modifier l'adresse IP du serveur de notifications Push GX Remote Control

Ce document détaille les différentes étapes à suivre pour remplacer l'adresse IP du serveur de notifications Push de l'application GX Remote Control. Plusieurs méthodes sont proposées, sélectionnez celle qui s'adapte le plus à votre situation. Cette action peut être exécutée – en local ou à distance – à partir du logiciel Galaxy RSS, de l'application GX Remote Control ou d'un clavier installé sur site.

- Galaxy Dimension Pages 2 & 3
- Galaxy Flex Pages 4 & 5

# Changer l'adresse IP du Serveur de Notifications Push sur une Galaxy Dimension

### Méthode 1 – A partir des menus de programmation du logiciel Galaxy RSS

Une fois connecté à la centrale Galaxy Dimension avec Galaxy RSS via IP ou le port RS232,

- Etape 1 Faire une lecture de la programmation Galaxy > PC
- Etape 2 Sélectionner le menu Communications / Module Ethernet
- Etape 3 Dans l'onglet « *Transmission* », remplacer l'ancienne adresse IP du serveur de Notifications Push (152.194.72.102) par la nouvelle adresse **159.8.126.227**
- Etape 4 Faire une écriture de la programmation PC > Galaxy
- Etape 5 Vérifier le bon fonctionnement par des essais complets

Ancienne adresse IP => 152.194.72.102 Nouvelle adresse IP => **159.8.126.227** 

Le Port IP reste le même => **10000** 

| Centrale Co   | ommunications Historiques Aide                                          | Communications                     | Module Ethernet                                                                                                | Centrale           | Communications Historiques Aide                                           |
|---------------|-------------------------------------------------------------------------|------------------------------------|----------------------------------------------------------------------------------------------------|--------------------|---------------------------------------------------------------------------|
| खा धा घ<br>हर | Ecriture Site PC=>Galaxy<br>Lecture Site Galaxy=>PC<br>Exécuter Scripts | Télécom intégré<br>Télécom externe | Options générales l'Accès à distance l'Transmission Événements     Transmission Name     Examples Construction | fi Di              | Ecriture Site PC=>Galaxy     Lecture Site Galaxy=>PC     Exécuter Scripts |
| ion           | Lecture Historique                                                      | Module ISDN<br>Module Ethernet     | Nereau 3 V<br>Transmission SMPLE V                                                                             | s générak<br>Alame | Lecture Historique                                                        |
|               | Changer Code de connexion<br>Nouveau mot de passe UMS                   | RS232 externe                      | Protocole TCP                                                                                                  |                    | Changer Code de connexion<br>Nouveau mot de passe UMS                     |
|               | Envoyer Message<br>Clavier Virtuel                                      |                                    | Code Client                                                                                                    |                    | Envoyer Message<br>Gavier Virtuel                                         |
|               | Envoyer code accès distant (Service)                                    |                                    | N° de pot IP 10000                                                                                             |                    | Envoyer code accès distant (Service)                                      |
|               | Diagnostic •                                                            |                                    | Adresse IP Secondare                                                                                           |                    | Diagnostic •                                                              |
|               |                                                                         |                                    | Alam Montorng           Adresse IP           N° de pot                                                         |                    |                                                                           |

- coor cherk

## Méthode 2 – A partir du clavier virtuel du logiciel Galaxy RSS

Une fois connecté à la centrale Galaxy Dimension avec Galaxy RSS via IP ou le port RS232,

- Etape 1 Sélectionner le clavier virtuel
- Etape 2 Via le clavier virtuel, accéder au mode installateur Note : l'accès au mode installateur déclenche les sorties configurées avec la fonction Flash/Sirène intérieure pendant 2 secondes.
- Etape 3 Sélectionner le menu 56.4.2.2.1=IP Primaire
- Etape 4 Supprimer l'ancienne adresse IP du serveur de Notifications Push (152.194.72.102) en appuyant sur la touche B, puis saisir la nouvelle adresse **159.8.126.227**. Valider par **Ent**
- Etape 5 Sortir du mode installateur et vérifier le bon fonctionnement par des essais complets

| Ancienne adresse IP => 152.194.72.102<br>Nouvelle adresse IP => <b>159.8.126.227</b> |                                                                        |   | CALAXY 264 U7.0                             |
|--------------------------------------------------------------------------------------|------------------------------------------------------------------------|---|---------------------------------------------|
| Le Port IP reste le même => <b>10000</b>                                             | Communications <u>H</u> istoriques <u>A</u> ide<br>⑧ □ □ □ ○ ○ ○ ○ ○ ○ | • | 1 2 3 4<br>4 5 6 4<br>7 8 9 ent<br>* 0 # es |

## Changer l'adresse IP du Serveur de Notifications Push sur une Galaxy Dimension

#### Méthode 3 – A partir d'un clavier installé sur site

- Etape 1 A partir du clavier, accéder au mode installateur Note : l'accès au mode installateur déclenche les sorties configurées avec la fonction Flash/Sirène intérieure pendant 2 secondes.
- Etape 2 Sélectionner le menu **56.4.2.2.1=IP Primaire**
- Etape 3 Supprimer l'ancienne adresse IP du serveur de Notifications Push (152.194.72.102) en appuyant sur la touche B, puis saisir la nouvelle adresse **159.8.126.227**. Valider par **Ent**
- Etape 4 Sortir du mode installateur et vérifier le bon fonctionnement par des essais complets

Ancienne adresse IP => 152.194.72.102 Nouvelle adresse IP => **159.8.126.227** 

Le Port IP reste le même => 10000

## Méthode 4 – A partir de l'application GX Remote Control

- Etape 1 Se connecter au site avec l'application GX Remote Control
- Etape 2 Cliquer sur l'icône Clavier
- Etape 3 A partir du clavier virtuel, accéder au mode installateur Note : l'accès au mode installateur déclenche les sorties configurées avec la fonction Flash/Sirène intérieure pendant 2 secondes.
- Etape 4 Sélectionner le menu **56.4.2.2.1=IP Primaire**
- Etape 5 Supprimer l'ancienne adresse IP du serveur de Notifications Push (152.194.72.102) en appuyant sur la touche B, puis saisir la nouvelle adresse **159.8.126.227**. Valider par **Ent**
- Etape 6 Sortir du mode installateur et vérifier le bon fonctionnement par des essais complets

Ancienne adresse IP => 152.194.72.102 Nouvelle adresse IP => **159.8.126.227** 

Le Port IP reste le même => 10000

| ••••∽ Orange F 🗢 12:27 🕺 52 % 💶•<br>Sélectionnez le site | •••••• Orange i ♥ 12:27 (i s2 h ■)     E     ACCUEL ▼ | Bouygues 🗢           | 15:1           | 2       | 0195 X380 |
|----------------------------------------------------------|-------------------------------------------------------|----------------------|----------------|---------|-----------|
| Galaxy Dimension                                         | H 1                                                   | loneywel<br>5:02 VEN | ll<br>  24 AVR | l       |           |
|                                                          |                                                       | 1                    | 2              | 3       | A >       |
|                                                          | HORS SERVICE                                          | 4                    | 5              | 6       | B <       |
|                                                          |                                                       | 7                    | 8              | 9       | ent       |
|                                                          | EN SERVICE TOTAL LESSINGE EN SERVICE NUIT             | *                    | 0              | #       | esc       |
| Ajouter un site                                          | Securité Extensioner Socies                           | Sécurité Evi         | énements       | Sorties | Clavier   |

# Changer l'adresse IP du Serveur de Notifications Push sur une Galaxy Flex

## Méthode 1 – A partir des menus de programmation du logiciel Galaxy RSS

Une fois connecté à la centrale Galaxy Flex avec Galaxy RSS via IP ou le port USB,

- Etape 1 Faire une lecture de la programmation Galaxy > PC
- Etape 2 Sélectionner le menu Communications / Destinataires
- Etape 3 Remplacer l'ancienne adresse IP du serveur de Notifications Push (152.194.72.102) par la nouvelle adresse **159.8.126.227**
- Etape 4 Faire une écriture de la programmation PC > Galaxy
- Etape 5 Vérifier le bon fonctionnement par des essais complets

Ancienne adresse IP => 152.194.72.102 Nouvelle adresse IP => **159.8.126.227** 

## Le Port IP reste le même => **10000**

| Centrale | Cor        | nmunications Historiques Aide                         | Communications •                             |   | Général                            |                     | Cg  | ntrale         | Commu     | nications <u>H</u> istoriques                    | <u>A</u> ide |
|----------|------------|-------------------------------------------------------|----------------------------------------------|---|------------------------------------|---------------------|-----|----------------|-----------|--------------------------------------------------|--------------|
|          | 11.<br>9-1 | Ecriture Site PC=>Galaxy                              | Transmission TSURV                           |   | Général                            |                     |     |                | Leo       | ture Site PC=>Galaxy<br>ture Site Galaxy=>PC     |              |
| ition    |            | Exécuter Scripts                                      | Destinataires<br>Transmissions               |   | Description                        |                     | 5 ( | ret<br>générak | Exi       | cuter Scripts                                    |              |
|          |            | Lecture Historique Ctrl d'accès                       | Transmission UTILIS.<br>Configuration Module | - | Format                             | SIA                 | A   | ame - 2        |           | ture Historique Ctrl d'acc                       | :ès          |
|          |            | Changer Code de connexion<br>Nouveau mot de passe UMS | Télémaintenance<br>Contrôle à distance       |   | Adresse IP du destinataire         | 159 . 8 . 126 . 227 |     |                | Cha<br>No | nger Code de connexion<br>aveau mot de passe UMS | 1            |
|          | =          | Envoyer Message<br>Clavier Virtuel                    |                                              |   | N° de Port du destinataire         | 10000               |     | 1              | En        | oyer Message<br>vier <u>V</u> irtuel             |              |
|          |            | Envoyer code accès distant (Service)                  |                                              |   | Port IPCheck                       | 10002               | _   |                | Env       | royer code accès distant                         | (Service)    |
|          |            | Diagnostic                                            |                                              |   | Niveau SIA                         | 3                   |     |                | Da        | gnostic                                          | •            |
|          |            |                                                       |                                              |   | Test cyclique Premier Test _ Heure | 0 Test intelligent  |     |                |           |                                                  |              |
|          |            |                                                       |                                              |   | Premier Test _ Minutes             | 0 Minutes 0         |     |                |           |                                                  |              |
|          |            |                                                       |                                              |   | Code client                        |                     |     |                |           |                                                  |              |

## Méthode 2 – A partir du clavier virtuel du logiciel Galaxy RSS

Une fois connecté à la centrale Galaxy Flex avec Galaxy RSS via IP ou le port USB,

- Etape 1 Sélectionner le clavier virtuel
- Etape 2 Via le clavier virtuel, accéder au mode installateur Note : l'accès au mode installateur déclenche les sorties configurées avec la fonction Flash/Sirène intérieure pendant 2 secondes.
- Etape 3 Sélectionner le menu **56.1.1.1.4.1=Adresse IP** (*le numéro du destinataire peut varier*)
- Etape 4 Supprimer l'ancienne adresse IP du serveur de Notifications Push (152.194.72.102) en appuyant sur la touche B, puis saisir la nouvelle adresse **159.8.126.227**. Puis, Valider par **Ent**
- Etape 5 Sortir du mode installateur et vérifier le bon fonctionnement par des essais complets

Ancienne adresse IP => 152.194.72.102 Nouvelle adresse IP => **159.8.126.227** 

Le Port IP reste le même => 10000

|                                         | GAL<br>14:       |
|-----------------------------------------|------------------|
| Communications <u>Historiques A</u> ide | 1<br>4<br>7<br>* |
|                                         |                  |

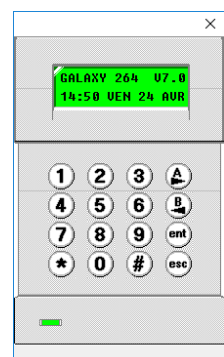

## Changer l'adresse IP du Serveur de Notifications Push sur une Galaxy Flex

#### Méthode 3 - A partir d'un clavier installé sur site

- Etape 1 A partir du clavier, accéder au mode installateur Note : l'accès au mode installateur déclenche les sorties configurées avec la fonction Flash/Sirène intérieure pendant 2 secondes.
- Etape 2 Sélectionner le menu **56.1.1.1.4.1=Adresse IP** (*le numéro du destinataire peut varier*)
- Etape 3 Supprimer l'ancienne adresse IP du serveur de Notifications Push (152.194.72.102) en appuyant sur la touche B, puis saisir la nouvelle adresse **159.8.126.227**. Valider par **Ent**
- Etape 4 Sortir du mode installateur et vérifier le bon fonctionnement par des essais complets

Ancienne adresse IP => 152.194.72.102 Nouvelle adresse IP => **159.8.126.227** 

Le Port IP reste le même => 10000

## Méthode 4 – A partir de l'application GX Remote Control

- Etape 1 Se connecter au site avec l'application **GX Remote Control**
- Etape 2 Cliquer sur l'icône **Clavier**
- Etape 3 A partir du clavier virtuel, accéder au mode installateur Note : l'accès au mode installateur déclenche les sorties configurées avec la fonction Flash/Sirène intérieure pendant 2 secondes.
- Etape 4 Sélectionner le menu 56.1.1.1.4.1=Adresse IP
- Etape 5 Supprimer l'ancienne adresse IP du serveur de Notifications Push (152.194.72.102) en appuyant sur la touche B, puis saisir la nouvelle adresse **159.8.126.227**. Valider par **Ent**
- Etape 6 Sortir du mode installateur et vérifier le bon fonctionnement par des essais complets

Ancienne adresse IP => 152.194.72.102 Nouvelle adresse IP => **159.8.126.227** 

Le Port IP reste le même => **10000** 

| ••••• Orange F 🗢 12:27 🕺 52 % 📼<br>Sélectionnez le site | ••••⇒Orange f ♥ 12:27   52 ts ■C-<br>= Surgau Flex<br>Account = | 15:12<br>BUREAU FLEX  | 0195 X.M |
|---------------------------------------------------------|-----------------------------------------------------------------|-----------------------|----------|
| Ø Bureau Flex                                           | Honeywe<br>15:02 VEN                                            | ≥ll FX100<br>N 24 AVR |          |
|                                                         |                                                                 | 2 3                   | A >      |
|                                                         | HORS SERVICE 4                                                  | 5 6                   | B <      |
|                                                         |                                                                 | 8 9                   | ent      |
|                                                         |                                                                 | 0 #                   | esc      |
| Ajouter un site                                         |                                                                 | Č :                   |          |